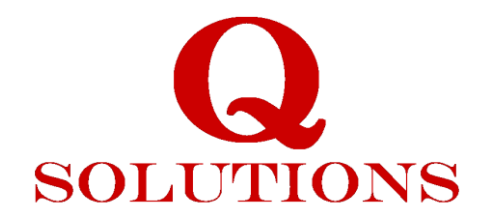

## **QSalesCockpit** Funktionsbeschreibung für

# Easy Click Copy

Häufig gibt es die Anforderung eine Adresse aus einer Email oder dem Impressum einer Website als Kontakt anzulegen. Das geht im QSalesCockpit ganz einfach über die Zwischenablage und unsere EasyClickCopy-funktion:

### Im Windows Client:

- o Adresse markieren und in die Zwischenablage von Windows kopieren
- Wählen Sie im QSalesCockpit einen neuen leeren Kontakt: z.B. Menü: Kunden-> Neuer Kunde
- Drücken Sie auf den Button EasyClickCopy: . Und schon wird die Information auf die Felder verteilt.
- Zusätzlich wird der Inhalt der Zwischenablage auch noch in das Info-Feld kopiert zur Kontrolle der übernommenen Daten. Denn nicht immer klappt alles ganz Reibungslos und dann kann hier weitere Information übernommen werden. Für deutsche Firmen Adressen klappt es meist sehr gut und spart viel Arbeit.

### Im Webclient:

- o Adresse markieren und in die Zwischenablage von Windows kopieren
- Wählen Sie im QSalesCockpit einen neuen leeren Kontakt: z.B. Menü: Kunden-> Neuer Kunde

8

- Gehen Sie auf das Info-Feld und fügen den Text aus der Zwischenablage ein (Strg-V)
- Drücken Sie auf den Button EasyClickCopy:
  Und schon wird die Information auf die Felder verteilt.
- o Nun wählen sie noch die Anrede und drücken "Speichern"

#### **Q-SOLUTIONS GmbH**